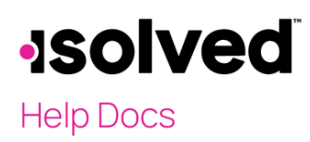

#### Introducción

La finalidad de este artículo es revisar y explicar las opciones para cambiar su nombre y/o dirección en el Autoservicio para empleados.

#### Navegación

Para ver/cambiar su nombre o dirección, inicie sesión en isolved con la dirección de correo electrónico del Autoservicio para empleados y la contraseña que creó cuando autentificó su cuenta. Cerciórese de que las contraseñas tengan un mínimo de 12 caracteres, que incluyan, al menos, una letra alfabética minúscula (a-z), una letra alfabética mayúscula (A-Z), un número (0-9) y un carácter especial. Se permite que los espacios admitan el uso de frases de contraseña más fáciles de recordar. En el futuro, su contraseña no vencerá. Además, las contraseñas no pueden repetir ninguna de sus 10 contraseñas anteriores.

Si ingresa una contraseña incorrecta tres veces, se bloqueará su acceso al sistema. En tal caso, deberá comunicarse con el administrador de su compañía para desbloquear su cuenta.

Sin embargo, si no puede recordar su contraseña, puede restablecer la contraseña usted mismo, antes de quedar bloqueado.

Haga clic en el enlace "Olvidé mi contraseña" en la parte inferior de la pantalla.

| <b>Solved</b> People Cloud.                                 |  |  |  |  |
|-------------------------------------------------------------|--|--|--|--|
| Sign in                                                     |  |  |  |  |
| Welcome! Login to access isolved People Cloud applications. |  |  |  |  |
| sperezdemo@gmall.com                                        |  |  |  |  |
| ••••••                                                      |  |  |  |  |
|                                                             |  |  |  |  |
| Login                                                       |  |  |  |  |
| Cancel                                                      |  |  |  |  |
| Did you forget your password?                               |  |  |  |  |

Vaya al Autoservicio para empleados y haga clic en:

• Actualizaciones de nombre/contacto

Por lo general, solo tendrá una opción.

**solved** 

Actualizaciones de nombre/dirección

Autoservicio para empleados

## Help Docs

| 💄 Sofia Perez 👻 🐥                                                                                                    | Sofia A Perez<br>Employee #: 1017 Pay Group: PA Store<br>Hire Date: 2/1/2020                   |                                                       | Hourly ####.##<br>Work Location: <b>Philadelphia, PA</b> |                          |
|----------------------------------------------------------------------------------------------------|------------------------------------------------------------------------------------------------|-------------------------------------------------------|----------------------------------------------------------|--------------------------|
| Search the menu                                                                                                    | Welcome back Sofia                                                                             |                                                       |                                                          |                          |
| EMPLOYEE SELF-SERVICE<br>Employee Welcome<br>Employee Messages<br>Company Information<br>Contact Information<br>Employee Contacts ><br>Documents<br>Pay History<br>W2/ACA/1099 Forms<br>Prior Employment<br>Direct Deposit<br>Salary<br>Jobs<br>Tax Updates Wizard<br>Name and Contact Information<br>Direct Deposit Updates<br>ESS Misc Fields | WPROFILE   Sofia A Perez   Payroll Manager   Length of Service: 1 Year   Anniversary: 2/1/2020 | NOTIFICATIONS<br>Important Company Messages<br>MY PAY | 4/1/2021<br>V28139481                                    | 3/18/2021 →<br>V28139345 |

**Nota:** si no tiene ninguna opción, su empleador ha optado por no participar en este servicio. Póngase en contacto con su empleador directamente para hacer cambios de nombre/dirección.

Actualizaciones de nombre/dirección

Si tiene acceso a Actualizaciones de nombre/contacto, haga clic en esa pestaña.

| Sofia A Perez Pay Group: PA Store<br>Employee #: 1017 Pay Caroup: PA Store<br>Hire Date: 2/1/2020 |                          |  |  |  |
|---------------------------------------------------------------------------------------------------|--------------------------|--|--|--|
| Name and Contact Information                                                                      |                          |  |  |  |
| Save 🖒 Cancel                                                                                     |                          |  |  |  |
| Employee Name                                                                                     |                          |  |  |  |
| *First Name:                                                                                      | Sofia                    |  |  |  |
| Preferred Name:                                                                                   |                          |  |  |  |
| Middle Name:                                                                                      | A                        |  |  |  |
| *Last Name:                                                                                       | Perez                    |  |  |  |
| Prefix:                                                                                           |                          |  |  |  |
| Suffix:                                                                                           |                          |  |  |  |
| Employee Address                                                                                  |                          |  |  |  |
| A change of address may                                                                           | cause a change in taxes. |  |  |  |
| Address:                                                                                          | 139 W 2nd Ave            |  |  |  |
|                                                                                                   |                          |  |  |  |
| *Zip Code:                                                                                        | 19428                    |  |  |  |
| Hit Enter Key in zip code field to retrieve city list.                                            |                          |  |  |  |
| City:                                                                                             | City: Conshohocken       |  |  |  |
| State:                                                                                            | Pennsylvania             |  |  |  |
| Taxable School District:                                                                          | 46160 - Colonial SD V    |  |  |  |
| Contact Information                                                                               |                          |  |  |  |
| Home Phone:                                                                                       |                          |  |  |  |
| Mobile Phone:                                                                                     |                          |  |  |  |
| Work Phone:                                                                                       |                          |  |  |  |
| Fax Number:                                                                                       |                          |  |  |  |
|                                                                                                   |                          |  |  |  |
| Personal Email:                                                                                   |                          |  |  |  |

Complete los campos que apliquen a su cambio. Si necesita cambiar su nombre y dirección, complete lo siguiente:

- 1. Nombre: agregue su nombre legal.
- 2. Nombre Preferido: Sitiene, ingrese el nombre con el que deseaque lo llamen.

# -solved

Help Docs

Actualizaciones de nombre/dirección

Autoservicio para empleados

- 3. Segundo nombre: agregue su segundo nombre legal o la inicial de su segundo nombre (opcional).
- 4. Apellidos: agregue sus apellidos legales (como aparecen en su tarjeta de seguro social).
- 5. **Prefijo:** se puede utilizar para agregar una reverencia, un cargo oficial o una calificación profesional o académica (opcional).
- 6. Sufijo: se puede usar para agregar una explicación del primer nombre (como "Jr.", "Sr.", "II", etc.).
- 7. Dirección: ingrese su dirección postal.
- 8. El segundo campo es para el apartamento o números de suite.

| Employee Address                                 |                                    |  |  |  |  |
|--------------------------------------------------|------------------------------------|--|--|--|--|
| A change of address may cause a change in taxes. |                                    |  |  |  |  |
| Address:                                         |                                    |  |  |  |  |
| [                                                |                                    |  |  |  |  |
| *Zip Code:                                       | 14903                              |  |  |  |  |
| Hit Enter                                        | ELMIRA HEIGHTS NY (CHEMUNG COUNTY) |  |  |  |  |
| City:                                            | ELMIRA NY (CHEMUNG COUNTY)         |  |  |  |  |

- 9. Código postal: el código postal puede tener cinco o nueve dígitos.
  - Al ingresar el código postal, puede aparecer una lista de nombres de ciudades; elija el nombre correcto.
  - Si no aparece ningún cuadro, los campos **Ciudad** y **Estado** se actualizarán automáticamente cuando se ingrese el Código postal. Confirme que estos campos se completen correctamente antes de guardarlos.
- 10. Estado civil: los cambios de nombre pueden indicar un cambio de estado civil. Use el menú desplegable para seleccionar la opción correcta.

**Nota:** cambiar el estado civil no cambia su retención de impuestos. Realice cambios en su retención de impuestos a través de las **Actualizaciones de impuestos** o el **Asistente de actualización de impuestos**. Si no tiene acceso, comuníquese con su empleador para realizar los cambios de retención de impuestos.

11. Haga clic en el icono Guardar.

## Aprobación/rechazo

Si su empleador desea aprobar o rechazar sus cambios de nombre o dirección, puede recibir un correo electrónico puede recibir un correo electrónico que confirme o rechace el cambio.

Nota: cada empleador puede personalizar el contenido del correo electrónico de aprobación o rechazo.